| Guida VisualCost | Fatture elettroniche     | Vers.1.1    |
|------------------|--------------------------|-------------|
| Guida visualdest | Pubblica Amministrazione | del 15/2/15 |

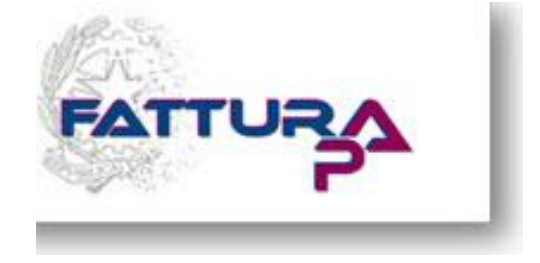

# Fatture Elettroniche per la Pubblica Amministrazione Emissione fatture e creazione dei file XML

#### SOMMARIO

| <u>1.0</u> | - INSERIMENTO AUTOMATISMI                                                  | 3  |
|------------|----------------------------------------------------------------------------|----|
| 1.1        | - Automatismi relativi all'Anagrafica Ditta                                | 3  |
| 1.2        | - Automatismi relativi ai Codici Esenzione IVA                             | 4  |
| 1.3        | - Automatismi relativi all'Anagrafica dei Clienti                          | 4  |
| 1.4        | - INTEGRAZIONI RELATIVI AI PAGAMENTI                                       | 5  |
| <u>2.0</u> | - COME TROVARE IL CODICE UNIVOCO UFFICIO                                   | 6  |
| <u>3.0</u> | - NUMERAZIONE DELLE FATTURE ELETTRONICHE                                   | 7  |
| 3.1        | - CREAZIONE DELLE NUOVE CAUSALI CONTABILI                                  | 7  |
| 3.2        | - AUTOMATISMI FATTURAZIONE                                                 | 8  |
| 3.3        | - Emissione della fattura                                                  | 9  |
| 3.4        | - STAMPA REGISTRI IVA (solo per chi usa il programma Contabilità)          | 9  |
| <u>4.0</u> | - INDICAZIONI PER LA CORRETTA EMISSIONE DI UNA FATTURA ELETTRONICA ALLA PA | 10 |
| 4.1        | – DATI GENERALI                                                            | 10 |
| 4.2        | – DATI RELATIVI AI BENI E/O SERVIZI                                        | 11 |
| 4.3        | - NOTE DI ACCREDITO                                                        | 11 |
| <u>5.0</u> | - CREAZIONE DEL FILE XML                                                   | 12 |
| <u>6.0</u> | - TABELLA RIASSUNTIVA CON TUTTI I CODICI "JOLLY" UTILIZZABILI NEL PROCESSO | 13 |

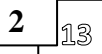

Per procedere alla creazione dei file XML da inviare al Sistema di Interscambio sono necessarie alcune integrazioni da operare sull'Anagrafica ditta, sulle eventuali Esenzione e sull'Anagrafica dei Clienti.

## **1.0 - INSERIMENTO AUTOMATISMI**

#### 1.1 - Automatismi relativi all'Anagrafica Ditta

Dal Menu principale scegliere Utilità 🕨 Anagrafica Ditta

Nella parte inferiore della maschera è stato predisposto un nuovo campo relativo al Regime fiscale di chi emette la fattura.

Avvalendosi dell'eventuale consulenza del commercialista, inserire uno dei 18 codici relativi al Regime fiscale della vostra attività presenti nella casella di riepilogo e riportati anche nella tabella sottostante e **Confermare** 

| 🔄. Anagrafica ditta                    |                                                                                                    |
|----------------------------------------|----------------------------------------------------------------------------------------------------|
| Ragione sociale                        | COMPUTER HELP di Cattelan Roberto                                                                                                    |
| Domicilio                              | Via Papa Luciani, 17                                                                                                    |
| CAP-Città                              | 35037 TEOLO Prov. PD                                                                                                    |
| Telefono                               |                                                                                                    |
| Fax                                    | Cellulare                                                                                                    |
| Internet                               | EMail                                                                                                    |
| Partita IVA                            | 03371630280 Codice fiscale CTTRRT60P20B912B                                                                                                    |
| Descrizione libera 1                   |                                                                                                    |
| Descrizione libera 2                   |                                                                                                    |
| Descrizione libera 3                   |                                                                                                    |
| Descrizione libera 4                   |                                                                                                    |
| Testomessaggioin<br>fatture via e-mail | Si trasmette in allegato la fattura in oggetto.<br>Tale modalita' e' approvata e regolata da specifica legislazione.<br>Ricordiamo che siete tenuti a stampare, conservare e registrare la<br>fattura.<br>In caso di pagamento a mezzo RiBa, al fine di evitare inutili spese<br>aggiuntive, si prega di verificare l'esattezza delle coordinate bancarie<br>comunicandoci tempestivamente eventuali variazioni. |
| Regime fiscale                         | RF01                                                                                                    |
|                                        | Conferma Uscita                                                                                                    |

| Codice | Tipo Regime Fiscale                                                                                           |
|--------|----------------------------------------------------------------------------------------------------|
| RF01   | Ordinario                                                                                                    |
| RF02   | Contribuenti minimi (art.1, c.96-117, L. 244/07                                                               |
| RF03   | Nuove iniziative produttive (art.13, L. 388/00)                                                               |
| RF04   | Agricoltura e attività connesse e pesca (artt.34 e 34-bis, DPR 633/72)                                        |
| RF05   | Vendita sali e tabacchi (art.74, c.1, DPR. 633/72)                                                            |
| RF06   | Commercio fiammiferi (art.74, c.1, DPR 633/72)                                                                |
| RF07   | Editoria (art.74, c.1, DPR 633/72)                                                                            |
| RF08   | Gestione servizi telefonia pubblica (art.74, c.1, DPR 633/72)                                                 |
| RF09   | Rivendita documenti di trasporto pubblico e di sosta (art.74, c.1, DPR 633/72)                                |
| RF10   | Intrattenimenti, giochi e altre attività di cui alla tariffa allegata al DPR 640/72 (art.74, c.6, DPR 633/72) |
| RF11   | Agenzie viaggi e turismo (art.74-ter, DPR 633/72)                                                             |
| RF12   | Agriturismo (art.5, c.2, L. 413/91)                                                                           |
| RF13   | Vendite a domicilio (art.25-bis, c.6, DPR 600/73)                                                             |
| RF14   | Rivendita beni usati, oggetti d'arte, d'antiquariato o da collezione (art.36, DL 41/95)                       |
| RF15   | Agenzie di vendite all'asta di oggetti d'arte, antiquariato o da collezione (art.40-bis, DL 41/95)            |
| RF16   | IVA per cassa P.A. (art.6, c.5, DPR 633/72)                                                                   |
| RF17   | IVA per cassa soggetti con vol. d'affari inferiore ad euro 200.000 (art.7, DL 185/2008)                       |
| RF18   | Altro                                                                                                    |
| RF19   | Forfettario (art.1, c. 54-89, L. 190/2014)                                                                    |

#### 1.2 - Automatismi relativi ai Codici Esenzione IVA

Nell'eventualità che vengano effettuate nei confronti della PA operazioni Esenti o Non Imponibili o Fuori Campo IVA, avvalendosi dell'eventuale consulenza del commercialista, è necessario integrare queste informazioni nei codici in uso. Dal Menu principale scegliere Archivi ► Generali ► Esenzioni IVA

| Cod       Descrizione       Natura       Od       Descrizione       Natura       In corrispondenza a         1       att1.c.10 legge 244/08       N1 = E scluse ex art. 15       In corrispondenza a       ognuno dei 40         2       Non Sogg.At.2       N2 = Non soggette       Image: Corrispondenza a       ognuno dei 40         3       Non soggette       Image: Corrispondenza a       ognuno dei 40         4       Escluse at.74c       Image: Corrispondenza a       ognuno dei 40         5       Non imponibili       Image: Corrispondenza a       ognuno dei 40         6       N3 = Non imponibili       Image: Corrispondenza a       ognuno dei 40         7       N/Imp.Att.7       Image: Corrispondenza a       ognuno dei 40         8       Non Imp.Att 7       Image: Corrispondenza a       ognuno dei 40         9       Eserte ART.3       Image: Corrispondenza a       ognuno dei 40         10       Eserte ART.10       Image: Corrispondenza a       ognuno dei 40         11       Image: Corrispondenza a       ognuno dei 40       odi a         12       Att 22LE7/87       Image: Corrispondenza a       ognuno dei 40       odi a         13       Escl. att13       Image: Corrispondenza a       ognuno dei 40       odi a <td< th=""><th>C. Introduzione esenzioni IVA</th><th></th><th></th><th></th><th></th></td<> | C. Introduzione esenzioni IVA                                               |                                                                                                    |                                                              |        |                                                                                                    |
|----------------------------------------------------------------------------------------------------|-----------------------------------------------------------------------------|----------------------------------------------------------------------------------------------------|--------------------------------------------------------------|--------|----------------------------------------------------------------------------------------------------|
| 1       art 1 c.10 legge 244/08       N1 = Escluse ex art. 15       ognuno dei 40         2       Non Sogg. Art. 2       N2 = Non soggette       ognuno dei 40         3       N2 = Non soggette       ognuno dei 40         N3 = Non imponibili       redisposta una       nuova casella nella         6       redisposta una       nuova casella nella         7       N/Imp. Art. 7       redisposta una         8       Non Imp. ART 8       redisposta una         9       Feente ART.3       redisposta una         10       redisposta una       nuova casella nella         11       redisposta una       nuova casella nella         12       Art. 22 L67/87       redisposta una         13       redisposta una       nuova casella nella         14       redisposta       redisposta                                                                                                    | Cod. Descrizione                                                            | Natura Did. Descrizione                                                                                                    | Natura od. Descrizione                                       | Natura | In corrispondenza a                                                                                                    |
|                                                                                                    | 1       art.1 c. 10 legge 244/08         2       Non Sogg. Art. 2         3 | N1 = Escluse ex art. 15<br>N2 = Non soggette<br>N3 = Non imponibili<br>N4 = Esenti<br>N5 = Regime del margine<br>1 Fuori Campo IVA<br>2<br>2<br>2<br>2<br>2<br>2<br>2<br>2<br>2<br>2<br>2<br>2<br>2<br>2<br>2<br>2<br>2<br>2<br>2 | 34 1<br>35 36 36 37 38 38 39 39 39 40 INTEGRAZIONE REG. ACQU |        | ognuno dei 40<br>codici è stata<br>predisposta una<br>nuova casella nella<br>quale indicare la<br>Natura del codice<br>come indicato<br>nella casella di<br>riepilogo.<br>Al termine<br><b>Confermare</b> |

## 1.3 - Automatismi relativi all'Anagrafica dei Clienti

| uzione anagrafiche                      | and the second second           |                                                                     |                        |                          |                   |                     |
|-----------------------------------------|---------------------------------|---------------------------------------------------------------------|------------------------|--------------------------|-------------------|---------------------|
| dice.                                   | •                               | Duplica Duplica                                                     | 🗖 Non più utilizzato   |                          | Non residente     |                     |
| agione sociale                          |                                 |                                                                     |                        |                          |                   |                     |
| 5                                       |                                 | •                                                                   |                        |                          |                   |                     |
|                                         |                                 |                                                                     |                        |                          |                   |                     |
|                                         |                                 |                                                                     |                        |                          |                   |                     |
|                                         |                                 |                                                                     |                        |                          |                   |                     |
| Indirizzo Pagame                        | ento Sconți                     | Prowigioni                                                          | Automatismi            |                          |                   |                     |
| -IVA                                    |                                 |                                                                     |                        |                          |                   |                     |
| Tipo 📀 Normale                          | C Scorp. C                      | Esente Co                                                           | dice 0 🗾               |                          |                   |                     |
| Fatturazione                            |                                 |                                                                     |                        |                          |                   |                     |
| Spedizione a mezzo     Mittente     C I | Destinatario                    | Cod vottoro                                                         | 0 •                    |                          |                   |                     |
|                                         |                                 | E De seus (etturo de D                                              | DTu da da              |                          |                   |                     |
| ⊻ar. Dest. IP R                         | aggrup. DD I<br>aggrup. offetti | <ul> <li>Haggr. fatture da L</li> <li>Aggiorne prezzi po</li> </ul> | DT x destin.           | Compatta fatture da DD I | E Su PE           | ~                   |
| J• 10                                   | aggrup. eiletti                 | I ∧ggioniα piezzi pe                                                | 10.                    |                          |                   |                     |
| Dichiaraz. Art. 8                       |                                 |                                                                     | Perc. riten            | uta acconto 1º           |                   |                     |
| Codice × contabilità                    | μ                               | •                                                                   |                        |                          |                   |                     |
|                                         | Pubblica amm                    | inistrazione                                                        | Cod. ufficio amministr | razione                  |                   |                     |
| Contabilità                             |                                 |                                                                     |                        |                          |                   |                     |
| Attività C Pass                         | ività.                          | 🗌 Persona fisica                                                    | 🔽 In Elenco            | Privato                  | Documento riepil. |                     |
| C/Partite contabile                     | 0                               | •                                                                   |                        |                          | Sonze fetture     |                     |
| cyr anna comabile                       |                                 | _                                                                   |                        |                          | 1 Denza lallara   |                     |
| Campo alfanumerico                      |                                 |                                                                     |                        |                          |                   |                     |
|                                         |                                 |                                                                     |                        |                          |                   |                     |
| te                                      |                                 |                                                                     |                        |                          |                   | Rig <u>h</u> e note |
|                                         |                                 |                                                                     |                        |                          |                   |                     |
|                                         |                                 |                                                                     |                        |                          |                   |                     |
|                                         |                                 |                                                                     |                        |                          |                   |                     |
|                                         |                                 |                                                                     |                        | - Nuovo                  |                   |                     |
|                                         |                                 | -                                                                   |                        | 140000                   |                   |                     |
| P.d.C. Codice                           | Dati integrativi                | Conferma                                                            | Bimuovi                | Iscita Cliente           | Cliente 2         | Fornitore           |

L'ultima integrazione riguarda l'Anagrafica del Cliente.

Dalla scheda "Automatismi" è necessario spuntare la nuova casella "Pubblica Amministrazione" e indicare nella nuova casella "Cod. ufficio amministrazione" il Codice Univoco Ufficio come comunicato dai clienti stessi o desunto dal sito Internet http://www.indicepa.gov.it/documentale/index.php (vedi punto seguente). La maschera potrebbe presentarsi con un layout leggermente diverso per chi non utilizza la Contabilità.

Fatture Elettroniche Pubblica Amministrazione V1.1.docx

| Introduzione pagamenti                     | a that Burnett Franks 1                     |          |
|--------------------------------------------|---------------------------------------------|----------|
| Codice                                     |                                             |          |
| Descrizione                                |                                             | <u>•</u> |
| Nr. scadenze                               | 1<br>I⊐ Ricevuta bancaria                   |          |
| Prima scadenza                             | ⊂ Data fattura.<br>€ Fine mese              |          |
| Giorni 1° scadenza                         | 30 Giorni altre scadenze                    | 0        |
| Primo mese scartato                        | A giorno/mese successivo                    |          |
| Secondo mese scartato                      | 0 "                                         | 0        |
| Trasporto 0                                | Imballo 0 Varie                             | 0        |
| Valuta                                     |                                             |          |
| Sconto condiz. RI.BA.                      | 0                                           |          |
| Cod. causale contabile                     | 52 RIM.DIR.CLIENTE                          |          |
| S/C partita contabile                      | 0                                           |          |
| Fattura elettronica per pubblica amministi | azione                                      |          |
| Mod. pagamento                             | 5 Bonifico                                  |          |
| Beneficiario                               |                                             |          |
| IBAN                                       | ITECCCXXXXXYYYYYCCCCCCCCCCCC                |          |
| Co <u>d</u> ice                            | <u>C</u> onferma <u>R</u> imuovi <u>U</u> s | scita    |

# 1.4 - Integrazioni relativi ai Pagamenti

Per la corrispondenza dei pagamenti VisualGest con quelli governativi è necessario indicare nei nuovi campi nei Pagamenti (dal Menu gestionale scegliere Archivi ▶ Fatturazione ▶ Pagamenti)

E' stata predisposta una nuova sezione nella quale indicare la modalità di pagamento (vedi tabella seguente), un eventuale beneficiario diverso da chi emette la fattura e il codice IBAN del C/C sul quale verrà effettuato l'eventuale Bonifico

| 1  | contanti                  | 11 | RID veloce                                 |
|----|---------------------------|----|--------------------------------------------|
| 2  | assegno                   | 12 | Riba                                       |
| 3  | assegno circolare         | 13 | MAV                                        |
| 4  | contanti presso Tesoreria | 14 | quietanza erario stato                     |
| 5  | bonifico                  | 15 | giroconto su conti di contabilità speciale |
| 6  | vaglia cambiario          | 16 | domiciliazione bancaria                    |
| 7  | bollettino bancario       | 17 | domiciliazione postale                     |
| 8  | carta di pagamento        | 18 | bollettino di c/c postale                  |
| 9  | RID                       | 19 | SEPA Direct Debit                          |
| 10 | RID utenze                | 20 | SEPA Direct Debit CORE                     |
|    |                           | 21 | SEPA Direct Debit B2B 4                    |

## 2.0 - COME TROVARE IL CODICE UNIVOCO UFFICIO

#### Dal sito http://www.indicepa.gov.it/documentale/index.php

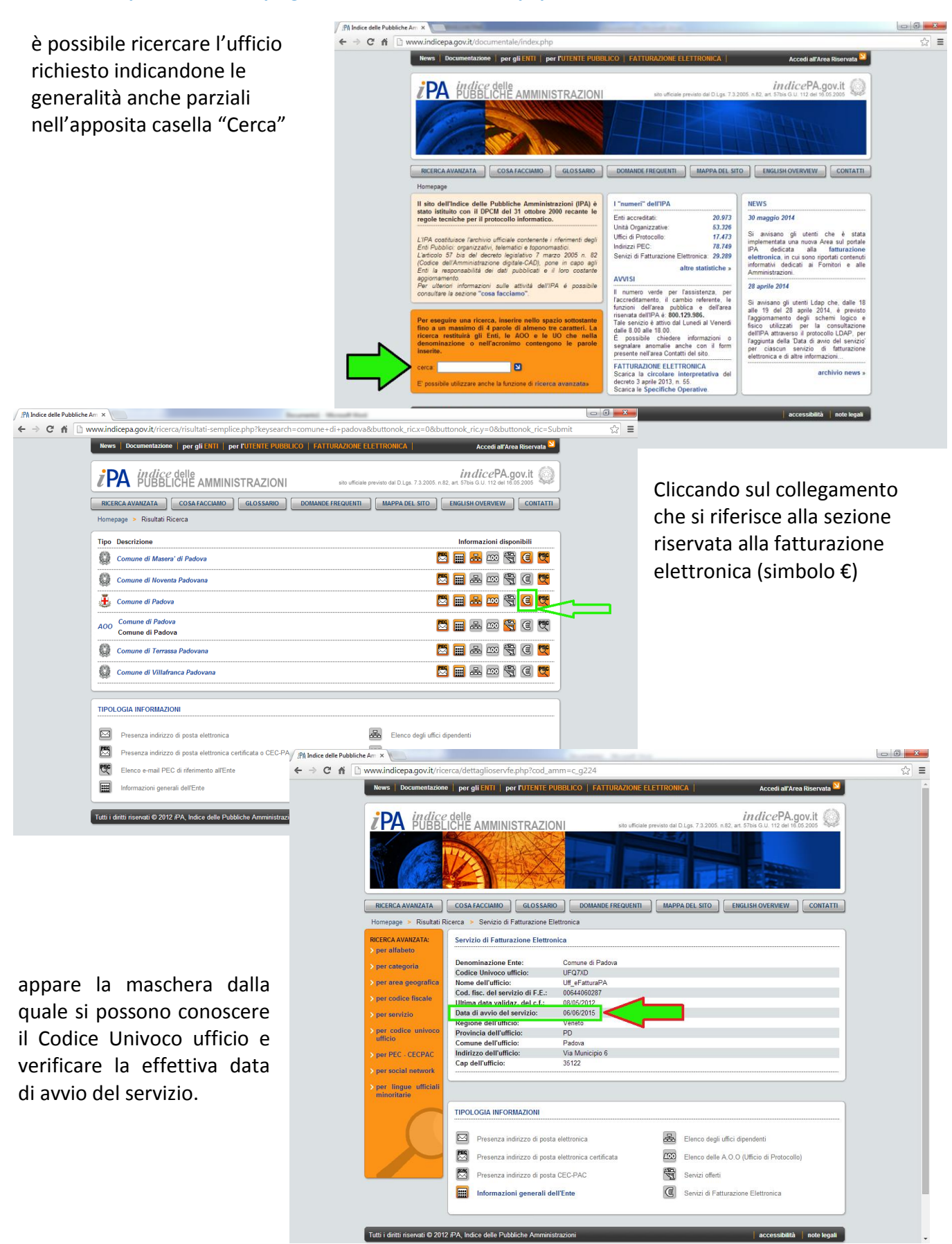

#### 3.0 - Numerazione delle Fatture Elettroniche

Per la numerazione specifica delle Fatture Elettroniche sono necessarie azioni diverse a seconda che con VisualGest si utilizzino:

- soltanto la Fatturazione;
- anche la Contabilità;
- e/o il Magazzino.

Nel caso si utilizzi soltanto il programma Fatturazione passare direttamente al punto (3.2) della presente guida.

Se si utilizza anche la Contabilità è necessario l'inserimento di nuovi codici causali per la Fattura Elettronica stessa e per l'eventuale Nota d'Accredito Elettronica.

#### 3.1 - Creazione delle nuove causali contabili

La creazione delle nuove causali contabili si ottiene da Archivi 🕨 Contabilità 🕨 Causali.

| Collegamenti IVA       |                              | Scadenziario                     | Collega     | amenti c <u>a</u> usali | Collegamenti nr. documento |
|------------------------|------------------------------|----------------------------------|-------------|-------------------------|----------------------------|
| Posizione dare/avere   |                              |                                  |             |                         |                            |
| ି Nessuno              | <ul> <li>Cliente</li> </ul>  | ○ Fornitore                      |             |                         |                            |
|                        | ି Avere                      |                                  |             |                         |                            |
| Begistro IVA           |                              |                                  |             |                         |                            |
| ⊂ Nessuno              | <ul> <li>Acquisti</li> </ul> | ○ Vendite ○ Co                   | rrispettivi |                         |                            |
|                        |                              |                                  |             |                         |                            |
|                        |                              | IVA operazioni inverse           |             |                         |                            |
|                        |                              | □ IVA ulienta<br>□ IVA per cassa |             |                         |                            |
| Cod. contropartita IVA | 16.2                         | lva ve                           | endite      |                         |                            |
|                        |                              |                                  |             |                         |                            |

- 3.1.1 Automatizzare la causale nella scheda "Collegamenti IVA" e nell'eventuale "Scadenzario" con gli stessi parametri della Fattura Clienti tradizionale.
- 3.1.2 In previsione dell'emissione di Note di Accredito Elettroniche (in caso di rettifiche per resi, errori o contestazioni), automatizzare anche una causale per questa eventualità con gli stessi parametri della Nota di Accredito cartacea.
- 3.1.3 Utilizzando il programma Fatturazione per l'emissione delle fatture ed eventuali note di accredito, non sono necessari automatismi nelle schede "Collegamenti causali" e "Collegamenti n. documento".

## 3.2 - Automatismi fatturazione

| Ę | j, Auto         | omatismi fatture/           | note d'accredito       |                                         |                   |                      |
|---|-----------------|-----------------------------|------------------------|-----------------------------------------|-------------------|----------------------|
|   |                 | <u>G</u> enera              | 6                      | Righe introduzione                      |                   | C <u>o</u> ntabilità |
|   | Tipo            | Ultimo nr. Copie            | Causale magazzino fat. | . Cau. mag. note accredito              | Codice anagrafica | Numer. attive        |
|   |                 | 33 1                        | 1 💌                    | 2 🗸                                     | 6. 💌              |                      |
|   | F               | 0 1                         | VENDITA                | RESO CLIENTI                            |                   | 0 0                  |
|   | 1               |                             | VENDITA                |                                         |                   |                      |
|   |                 | 0 1                         | 0 -                    | 0 -                                     | 0 💌               | 0 C                  |
|   |                 | 0 1                         | 0 💌                    | 0 🗸                                     | 0 •               | 0 0                  |
|   |                 | 0 1                         | 0 💌                    | 0 💌                                     | 0 •               | c c                  |
|   |                 | 0 1                         | 0 💌                    | 0 💌                                     | 0 💌               | 0 0                  |
|   | Porto<br>⊢Spe   | Franco<br>dizione a mezzo — | As<br>Codifica an      | petto dei beni Come da Des<br>agrafiche | scrizione         |                      |
|   | •               | Mittente C Desti            | natario Listino clien  | ti 🎦 Tipo IVA clienti 📗                 | Pag. clienti  1   | <u> </u>             |
|   | Co <u>d</u> ice | e                           | Conf                   | ierma <u>U</u> scita                    |                   |                      |

Le impostazioni vanno inserite da Utilità ▶ Automatismi ▶ Fatture/note d'accredito.

- 3.2.1 Nella scheda "Generali" nella prima riga libera inserire nella casella più a sinistra in corrispondenza della colonna 'Tipo' una nuova lettera identificativa della nuova numerazione (per Es. "E").
- 3.2.2 Utilizzando il programma di Magazzino, nel caso di Fatture accompagnatorie, si inserisca nelle caselle relative alle "Causale magazzino ... " il codice della causale di magazzino deputata alla vendita (con Fattura) e all'eventuale reso (con nota di accredito).
- 3.2.3 Nel caso si utilizzi anche il programma Contabilità, passare alla scheda "Contabilità".

| 5 | g, Auto | omatismi fatture/note d'ac                                        | credito     |               | _              |             |                   |                    |
|---|---------|-------------------------------------------------------------------|-------------|---------------|----------------|-------------|-------------------|--------------------|
|   |         | <u>G</u> enerali                                                  | - Y         | Righe         | introduzione   |             | C <u>o</u> nta    | bilità             |
|   | Tipo    | Causale x fatture                                                 | Causale x n | ote accredito | Contropartit   | a x fatture | Contropartit<br>0 | a x note accredito |
|   | E       | FATTURA CLIENTI IVA X                                             | 24 V        | LIENTE        | 0              | •           | 0                 | •                  |
|   |         | 0 💌                                                               | 0 🔻         |               | 0              | •           | 0                 | •                  |
|   |         | 0 💌                                                               | 0 💌         |               | 0              | •           | 0                 | •                  |
|   |         | 0 💌                                                               | 0 💌         |               | 0              | •           | 0                 | •                  |
|   |         | 0 -                                                               | 0 💌         |               | 0              | •           | 0                 | •                  |
|   |         | G <u>e</u> nerali                                                 |             |               | <u>S</u> pese  |             | Acconto/Riter     | nuta acconto       |
|   | Ca      | ontropartita x cod. merceologi<br>ontropartita x imposta di bollo | co 0 0      | •             | -]<br>-]       |             |                   |                    |
|   |         | -1                                                                |             | 1             |                |             |                   |                    |
| L | Codic   | e                                                                 |             | erma          | <u>U</u> scita |             |                   |                    |

Indicare nelle caselle corrispondenti alla nuova numerazione e alle colonne "Causale x fatture" e Causale x note accredito" le nuove causali create come al punto (3.1) della presente guida.

## 3.3 - Emissione della fattura

L'emissione della fattura con la nuova numerazione si ottiene indicando la lettera scelta per questa numerazione nella casella Tipo.

La maschera varia a seconda di utilizzo del solo programma di Fatturazione oppure anche della Contabilità e Magazzino.

| про                  | E Fattura N                                              | .  1                                                | •                                             | Cod. a                                                         | inagrafic                  | a                             | 6                                                                                                    | •                                    | <i>8</i> 4           | + Righe            |
|----------------------|----------------------------------------------------------|-----------------------------------------------------|-----------------------------------------------|----------------------------------------------------------------|----------------------------|-------------------------------|----------------------------------------------------------------------------------------------------|--------------------------------------|----------------------|--------------------|
| Data<br>Causale mag. | 9 2                                                      | 2015<br>VENDITA                                     |                                               | Rag. s<br>Rag. s<br>Indiriz                                    | iociale<br>iociale 2<br>zo |                               |                                                                                                    |                                      |                      | •                  |
| Pagamento            | •                                                        | ]<br>1                                              |                                               | CAP-0                                                          | )ittà-Prov<br>/Cod. fie    | alo                           |                                                                                                    |                                      |                      |                    |
| Agente               | •                                                        | ]<br>ī                                              |                                               | Banca                                                          | /Gruppo                    | ale                           |                                                                                                    |                                      |                      |                    |
| Causale cont.        | 23                                                       | FATTURA ELE                                         | TTRONICA CLIENTI                              | Age.//                                                         | A.B.I./C.A                 | .B.I.                         |                                                                                                    |                                      |                      |                    |
| 3/C Part. cont.      | 0                                                        | <u> </u>                                            |                                               | Note a                                                         | anagrafic                  | 3                             |                                                                                                    |                                      |                      |                    |
|                      | Rig <u>h</u> e                                           |                                                     | Modi <u>f</u> ica scadenze                    | ľ                                                              |                            | Sped. a m                     | ezzo/Var. dest.                                                                                           |                                      | Annota               | azioni             |
| Codice               | Descrizione                                              |                                                     |                                               | UMI                                                            | ipo Iva                    | Matric                        | ola Quanti                                                                                                | à Prezzo Un                          | . Sconto             | Importo -          |
| •                    |                                                          |                                                     |                                               |                                                                |                            |                               |                                                                                                    |                                      |                      |                    |
| -                    |                                                          |                                                     |                                               |                                                                |                            |                               |                                                                                                    |                                      |                      |                    |
|                      |                                                          |                                                     |                                               |                                                                |                            |                               |                                                                                                    |                                      |                      |                    |
|                      | 1                                                        |                                                     |                                               |                                                                |                            |                               |                                                                                                    |                                      | 1                    |                    |
|                      |                                                          |                                                     |                                               |                                                                |                            |                               |                                                                                                    |                                      |                      |                    |
|                      |                                                          |                                                     | % Sconto                                      | Accor                                                          | to                         | T                             | rasporto                                                                                                  | Imballo                              |                      | Varie              |
|                      |                                                          |                                                     | % Sconto                                      | Accor                                                          | to                         | т<br>[С                       | rasporto                                                                                                  | Im <u>b</u> allo<br>0                |                      | Varie              |
| Tc                   | otale Merce                                              | Netto Merce                                         | % Sconto<br>0<br>Spese Bolli                  | Accor<br>0<br>Nor                                              | to<br>1 Imponit            | T<br>[C                       | rasporto<br>Imponibile                                                                                    | Imballo<br>0                         | Imposta              | Varie<br>0<br>TOTA |
| Tc                   | otale Merce                                              | Netto Merce                                         | % Sconto<br> 0<br>Spese Bolli<br> 0           | Accor<br>0<br>Nor                                              | to<br>1 Imponit            | T<br>C<br>ile                 | rasporto<br>Imponibile                                                                                    | Imballo<br>0                         | Imposta<br>0         | Varie<br>0<br>TOTA |
| Te                   | otale Merce<br>0<br>- Opzioni Riga                       | Netto Merce                                         | % Sconto<br>0<br>Spese Bolli<br>0             | Accor<br>0<br>Nor                                              | to<br>1 Imponit            | T<br>C<br>ile                 | rasporto<br>Imponibile<br>0<br><b>Opzioni stam</b><br>Ir Valuta Eurc                                      | Imballo<br>0<br>a                    | Imposta<br>0         | Varie<br>0<br>TOTA |
| Cogice<br>Partitario | otale Merce<br>O<br>Opzioni Riga<br>Inserisci<br>Elimina | Netto Merce<br>0<br><u>Co</u> pia<br><u>T</u> aglia | % Sconto 0 Spese Bolli 0 Incolla Sfor Cajcola | Accor<br>0<br>Nor<br>glia <u>v</u> alori<br>port <u>a</u> dati | to<br>h Imponiti           | T<br>c<br>lie<br>0<br>onferma | Imponibile<br>0<br>0<br>0<br>0<br>0<br>0<br>0<br>0<br>0<br>0<br>0<br>0<br>0<br>0<br>0<br>0<br>0<br>0<br>0 | Imballo<br>0<br>na<br>c Video<br>c 🛎 | Imposta<br>0<br>Bimu | Varie<br>0<br>TOTA |

## 3.4 - STAMPA REGISTRI IVA (solo per chi usa il programma Contabilità)

Per stampare il Registro IVA relativo alla nuova causale ( da Stampe ▶Contabilità ▶Registri IVA) è necessario filtrare le operazioni indicando la specifica causale nella relativa casella Cod. causale.

| Da data<br>A data           | 1         1         2015           31         1         2015                         |
|-----------------------------|--------------------------------------------------------------------------------------|
| Cod. causale                | Tutti                                                                                |
|                             | Registro tipo IVA                                                                    |
|                             | ☐ Integrazione IVA acquisti x contabilità semplificata                               |
|                             | Tipo stampa<br>Iv Movimenti Iv Totali x registro 🔲 Progressivi IVA 🔲 Dich. periodica |
| Primo num.<br>registrazione | 1 Primo num. reg. in stampa                                                          |
| Prima pagina                | 1 Prima pagina in stampa                                                             |
|                             | □ IVA CEE<br>□ Stampa definitiva                                                     |
|                             | Video                                                                                |
| Tipo stampa                 | ○ ♣                                                                                  |
|                             | <u>S</u> tampa <u>U</u> scita                                                        |
|                             |                                                                                      |

#### 4.0 - INDICAZIONI PER LA CORRETTA EMISSIONE DI UNA FATTURA ELETTRONICA ALLA PA

#### 4.1 – Dati Generali

La filosofia del procedimento non contempla logicamente la "lettura umana" delle informazioni e la struttura del sistema obbliga a integrare l'attuale modalità per riportare alcune informazioni relative, per esempio, al numero e alla data del documento di trasporto (D.d.T) nel caso di fattura differita, oppure al numero e alla data dell'Ordine di acquisto, al Codice Identificativo Gara, ecc.

La valorizzazione di questi dati è necessaria al fine di consentire un collegamento con il processo di approvvigionamento e, di conseguenza, la possibile dematerializzazione del ciclo passivo; tali informazioni non sono obbligatorie per la validità formale della fattura elettronica ma la loro definizione nel rapporto contrattuale è fortemente consigliata in quanto la loro valorizzazione è propedeutica alla dematerializzazione del ciclo passivo delle amministrazioni oppure è richiesta dall'obbligo di tracciabilità dei flussi finanziari.<sup>1</sup>

Per indicare la causale del documento bisogna utilizzare il codice Jolly di magazzino **CAU** e nella descrizione indicare per il numero di caratteri consentiti dalla riga (massimo 60) la descrizione della causale del documento.

Nel caso di fattura differita, per quanto riguarda i riferimenti del D.d.T., il programma ne intercetta automaticamente il n. e la data, dal DdT stesso. Tuttavia, in caso di mancanza del D.d.T., in alternativa, si può utilizzare il codice Jolly di magazzino **DDT** nella descrizione del quale va indicato il numero e la data del DdT separati da una virgola. Per esempio, per indicare il DdT n. 125 del 6 giugno 2014 compilare la prima riga della fattura nel seguente modo:

| <ol> <li>Introduzione fatture D</li> </ol> | itta: $II = CO$ | MPUTER HELP d | Cattelan Roberto | //6/2014          |     |          |        |                      |                |             |             |                    |     |
|--------------------------------------------|-----------------|---------------|------------------|-------------------|-----|----------|--------|----------------------|----------------|-------------|-------------|--------------------|-----|
| Тіро                                       |                 | Fattura N.    | 285              | •                 | Cod | . anag   | rafica |                      | 6.17           | •           | <b>#</b> \$ | - Ri               | ghe |
| Data                                       | 6               | 6             | 2014             |                   | Rag | I. socia | le     | [                    | IST.COMPRENSIV | /O DI ABANO | TERME       |                    | •   |
|                                            | Rig <u>h</u> e  |               |                  | Modifica scadenze |     |          | Sp     | oed. a <u>m</u> ezzo | o∕Var. dest.   | Ì           | Ar          | nota <u>z</u> ioni |     |
| Codice                                     | Descriz         | zione         |                  |                   | UM  | Tipo     | lva    | Matricola            | Quantità       | Prezzo Un.  | Sconto      | Importe            | 0 🔺 |
| DDT                                        |                 | /             |                  |                   |     | N        | 22     |                      | 0              | 0           |             |                    | 0 - |
| •                                          | 12              | 5,06/         | 06/20            | 14                |     |          |        |                      |                |             |             |                    |     |
|                                            |                 |               | •                |                   |     |          |        |                      |                |             |             |                    |     |

Con la tecnica dei codici jolly di magazzino devono essere valorizzati anche tutti gli altri dati relativi a eventuali ulteriori <br/>blocchi di dati> come dalla seguente tabella:

| Blocco di Dati                                | Oggetto                                                                                                    | Codice<br>Jolly |
|-----------------------------------------------|----------------------------------------------------------------------------------------------------|-----------------|
| <datiordineacquisto></datiordineacquisto>     | Dati relativi all'ordine di acquisto dal quale scaturisce la cessione/prestazione oggetto del documento fattura. | DOA             |
| <daticontratto></daticontratto>               | Dati relativi al contratto dal quale scaturisce la cessione/prestazione oggetto del<br>documento fattura         | DCT             |
| <daticonvenzione></daticonvenzione>           | Dati relativi alla convenzione dalla quale scaturisce la cessione/prestazione<br>oggetto del documento fattura   | DCV             |
| <datiricezione></datiricezione>               | Dati relativi alla ricezione dei beni/servizi oggetto del documento fattura.                                     | DRC             |
| <datifatturecollegate></datifatturecollegate> | Dati relativi alla fattura alla quale si collega il documento in oggetto                                         | DFC             |

Per ogni <blocco di dati> deve essere utilizzata una riga della fattura con il codice jolly relativo al blocco stesso indicandone nella descrizione il numero e la data separati da virgola. Sulle righe immediatamente successive a quella relativa al particolare tipo di <br/>blocco di dati> possono essere indicati gli eventuali dati relativi ai codici<br/>CIG (Codice Identificativo Gara), CUP (Codice Unitario Progetto) o CCC (Codice della Commessa o della<br/>Convenzione) come schematizzato nella seguente tabella:

| Blocco di Dati                                                                                                    | Tipo Informazione                         | Codice<br>Jolly |
|----------------------------------------------------------------------------------------------------|-------------------------------------------|-----------------|
| <datiordineacquisto><br/><daticontratto><br/><daticonvenzione></daticonvenzione></daticontratto></datiordineacquisto> | Codice Identificativo Gara                | CIG             |
|                                                                                                    | Codice Unitario Progetto                  | CUP             |
| <datiricezione><br/><datifatturecollegate></datifatturecollegate></datiricezione>                                     | Codice della Commessa o della Convenzione | ССС             |

<sup>&</sup>lt;sup>1</sup> (Art. 3 e 6 della Legge 13 agosto 2010, n. 136 e art. 6 della Legge 17 dicembre 2010, n. 217 di conversione, con modificazioni, del decreto-legge 12 novembre 2010, n. 187.)

Fatture Elettroniche Pubblica Amministrazione V1.1.docx

10 13

**Nota bene**: i riferimenti relativi ai codici Jolly **CIG**,**CUP** e **CCC** vanno <mark>obbligatoriamente</mark> indicati dopo la riga con il codice Jolly del <blocco di dati> (**DOA**,**DCT**, ecc.) a cui i riferiscono.

Per esempio, per indicare i dati relativi all'ordine n. 14025C del 31 maggio 2014 al quale è stato assegnato il Codice Identificativo Gara Z5C0BF8D73 vanno utilizzate 2 righe all'inizio della fattura come nella seguente immagine:

| C Introduzione fatture | Ditta: 11 = COM   | PUTER HELP &      | Cattelan Roberto 7/ | 6/2014            |                 |             |     | And Inc.                 |                 |            |        | - 3 -   | 8 |
|------------------------|-------------------|-------------------|---------------------|-------------------|-----------------|-------------|-----|--------------------------|-----------------|------------|--------|---------|---|
| Тіро                   | E                 | Fattura N.        | 285                 | •                 | Cod. anagrafica |             | 6.1 | 6.17                     |                 | 8          | - Rigt | he      |   |
| Data                   | 6 6 2014          |                   | 2014                | *                 |                 | Rag sociale |     | IST                      | IST COMPRENSIVO |            | TERME  |         |   |
|                        | Righe             |                   |                     | Modifica scadenze |                 |             | 5   | Sped. a <u>m</u> ezzo/Va | ar dest.        | 1          | Annota | zioni   |   |
| Codice                 | 1/1               | 1250              | 21/05/              | 2014              | UN              | Tipo        | lva | Matricola                | Quantità        | Prezzo Un. | Sconto | Importo | - |
| DOA                    |                   | 14025C,51/05/2014 |                     |                   |                 | Α           | 22  |                          | 0               | 0          | )      | 0       | - |
| CIG                    | <b>Z5C0BF8D73</b> |                   |                     |                   | Α               | 22          |     | 0                        | 0               |            | 0      |         |   |
|                        |                   |                   |                     |                   |                 | 1           |     |                          |                 | -          |        |         | 1 |

Un altro codice Jolly è relativo ai "Dati relativi ai casi di fattura per stato di avanzamento lavori" <DatiSAL>. Per indicare i riferimenti a questi dati utilizzare una riga all'inizio della fattura con il codice Jolly **SAL** e i riferimenti dello stato di avanzamento lavori nella Descrizione.

| Blocco di Dati      | Tipo Informazione                                                                                                    | Codice<br>Jolly |
|---------------------|----------------------------------------------------------------------------------------------------|-----------------|
| <datisal></datisal> | Dati relativi ai casi di fattura per stato di avanzamento lavori<br>(Numero della fase dello stato di avanzamento cui il documento si riferisce) | SAL             |

## 4.2 – Dati relativi ai beni e/o servizi

Per quanto riguarda i beni e i servizi indicati nei dettagli della nuova fattura, devono essere obbligatoriamente indicati per ogni riga (a eccezione di quelle con i Codici Articoli Jolly)

- Unità di Misura
- Quantità
- Prezzo Un.

La mancanza di queste informazioni genererà un messaggio di errore in fase di creazione del file (punto 4.0).

## 4.3 – Note di accredito

La corretta emissione di eventuali Note di Accredito deve essere fatta esclusivamente con la specifica scelta del menu Operatività:

| 🗞 Visua | IGest Ditta: 1 = COMPUTER F | IELP     |                         |   |                             |
|---------|-----------------------------|----------|-------------------------|---|-----------------------------|
| Archivi | Operatività Stampe Serv     | izi Util | ità Assistenze ? Uscita |   |                             |
|         | Introduzione                | •        | Contabilità             | × | MAG PR RP                   |
|         | Riaggiornamento             | •        | D.d.T.                  | × |                             |
|         | Azzeramento                 | •        | Fatturazione            | × | Fatture                     |
|         |                             |          | Movimenti magazzino     |   | Note d'accredito            |
|         |                             |          | Ordini                  | × | Duplica/sostituisci fatture |

Per indicare i riferimenti della fattura a cui si riferisce l'accredito bisogna utilizzare il codice Jolly **DFC** <DatiFattureCollegate> nella descrizione del quale va indicato il numero e la data della fattura separati da una virgola.

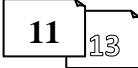

## 5.0 - CREAZIONE DEL FILE XML

Alla nuova finestra per la creazione del file XML si accede Dal Menu gestionale scelta Stampe ► Fatturazione ► Invio fatture pubblica amministrazione

Indicando gli intervalli relativi alla numerazione o alla data oppure il Codice anagrafica del Cliente, confermando la maschera, verranno creati i file all'interno della cartella destinata al contenimento dei file

(es.: C:\Gestione\FatturePA\).

In questa fase vengono eseguiti dei controlli sulla presenza dei dati obbligatori e in caso di incongruenza verranno visualizzate delle maschere relative all'errore riscontrato nel qual caso si dovrà richiamare la fattura o l'anagrafica del Cliente o altri automatismi per correggere quanto segnalato.

| Da numero/tipo<br>A numero/tipo<br>Da data<br>A data<br>Cod. anagrafica | 1       9999999       2014       30     6       2014       0       Tutti |
|-------------------------------------------------------------------------|--------------------------------------------------------------------------|
|                                                                         | <u>C</u> onferma <u>U</u> scita                                          |

Il file viene generato con un nome strutturato nel seguente modo:

IT-PartitalVA-NumeroUnivoco.XML (Es: IT12345678910\_00001.xml)

Al seguente link è disponibile un servizio di controllo online sulla coerenza formale del file: <u>http://sdi.fatturapa.gov.it/Sdl2FatturaPAWeb/AccediAlServizioAction.do?pagina=controlla\_fattura</u>

Al seguente file è invece possibile visualizzare e stampare il contenuto del file: <u>http://sdi.fatturapa.gov.it/SdI2FatturaPAWeb/AccediAlServizioAction.do?pagina=visualizza\_file\_sdi</u>

I file creati in precedenza, vanno firmati e allegati a un messaggio di Posta Elettronica Certificata da inviare al Sistema di Interscambio all'indirizzo di PEC:

# sdi01@pec.fatturapa.it

Attenzione!!! La maggior parte dei programmi di "Firma digitale" aggiunge un suffisso al nome del file (es. p7m); il file da inviare non è l'XML originale generato da VisualGest ma il file (es: .xml.p7m) generato dal programma di "Firma" digitale.

## 6.0 - TABELLA RIASSUNTIVA CON TUTTI I CODICI "JOLLY" UTILIZZABILI NEL PROCESSO

| Blocco di Dati                                                                | Oggetto                                                                                                    | Codice<br>Jolly | Descrizione             |
|-------------------------------------------------------------------------------|----------------------------------------------------------------------------------------------------|-----------------|-------------------------|
| <causale></causale>                                                           | Descrizione della causale del documento                                                                                                    | CAU             | Tutta la<br>descrizione |
| <datiordineacquisto></datiordineacquisto>                                     | Dati relativi all'ordine di acquisto dal quale scaturisce la cessione/prestazione oggetto del documento fattura.                             | DOA             | Num , Data              |
| <daticontratto></daticontratto>                                               | Dati relativi al contratto dal quale scaturisce la cessione/prestazione<br>oggetto del documento fattura                                     | DCT             | Num , Data              |
| <daticonvenzione></daticonvenzione>                                           | Dati relativi alla convenzione dalla quale scaturisce la<br>cessione/prestazione oggetto del documento fattura                               | DCV             | Num , Data              |
| <datiricezione></datiricezione>                                               | Dati relativi alla ricezione dei beni/servizi oggetto del documento fattura.                                                                 | DRC             | Num , Data              |
| <datifatturecollegate></datifatturecollegate>                                 | Dati relativi alla fattura alla quale si collega il documento in oggetto                                                                     | DFC             | Num , Data              |
| <datiordineacquisto><br/><daticontratto></daticontratto></datiordineacquisto> | Codice Identificativo Gara                                                                                                    | CIG             | Max. 15<br>caratteri    |
| <daticonvenzione><br/><datiricezione></datiricezione></daticonvenzione>       | Codice Unitario Progetto                                                                                                    | CUP             | Max. 15<br>caratteri    |
| <datifatturecollegate></datifatturecollegate>                                 | Codice della Commessa o della Convenzione                                                                                                    | ссс             | Tutta la<br>descrizione |
| <datisal></datisal>                                                           | Dati relativi ai casi di fattura per stato di avanzamento lavori. Numero della Fase dello stato di avanzamento cui il documento si riferisce | SAL             | Num                     |
| <datiddt></datiddt>                                                           | Dati relativi al DdT se gestito manualmente                                                                                                  | DDT             | Num , Data              |

Redatto da Roberto Cattelan (robycatt@gmail.com) per Computer Help (www.comphelp.it) – © 2015 - tutti i diritti riservati

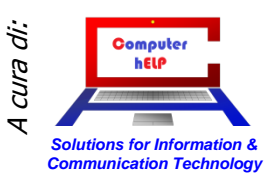